## **Review Pending Time-Off Requests**

1. From your Dahsboard, go to Manage Time > Review Pending time Off Requests

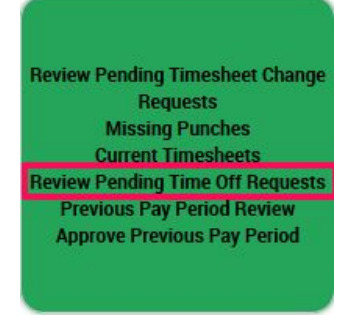

2. Review the report to Approve or Reject the employee's *Time Off* requests:

Time Off Counts

| Rows On Page           | 20 ~             | 2 Rows          | Refresh Data     |                 |                  |             |                  |         |                  |            |                            |   |                  |  |                  | 30 P | ull Screen       | Default 🗸 | Setting:                      | s ~ | <b>Filter</b>                         | Sele | ct Columns   | t Exp |         |                |  |               |  |      |                      |  |                          |  |
|------------------------|------------------|-----------------|------------------|-----------------|------------------|-------------|------------------|---------|------------------|------------|----------------------------|---|------------------|--|------------------|------|------------------|-----------|-------------------------------|-----|---------------------------------------|------|--------------|-------|---------|----------------|--|---------------|--|------|----------------------|--|--------------------------|--|
| mployee Filte          | er: 🤱 All Er     | nployees        | Requested Dat    | es: Calendar Ra | ange ~           | ~ IIA       |                  |         |                  |            |                            |   |                  |  |                  |      |                  |           |                               |     |                                       |      |              |       |         |                |  |               |  |      |                      |  |                          |  |
| Click here to          | expand gro       | uped columns    |                  |                 |                  |             |                  |         |                  |            |                            |   |                  |  |                  |      |                  |           |                               |     |                                       |      |              |       |         |                |  |               |  |      |                      |  |                          |  |
|                        | C<br>EMPLOYEE ID |                 | C<br>EMPLOYEE ID |                 | C<br>EMPLOYEE ID |             | C<br>EMPLOYEE ID |         | ≎<br>EMPLOYEE ID |            | C C<br>EMPLOYEE ID FIRST N |   | C<br>EMPLOYEE ID |  | C<br>EMPLOYEE ID |      | ≎<br>EMPLOYEE ID |           | C C<br>EMPLOYEE ID FIRST NAME |     | C C C C C C C C C C C C C C C C C C C |      |              |       | ≎<br>TO | ≎ ≎<br>TO TIME |  | ≎<br>TIME OFF |  | COM. | C<br>EMPLOYEE STATUS |  | C<br>DATE/TIME SUBMITTED |  |
|                        |                  |                 | ~                | starts with     | ~                | starts with | ~                | -       | ~                |            | ~                          |   | ~                |  | ~                |      | ~                |           | ~                             |     |                                       | ~    | =            | ~     |         |                |  |               |  |      |                      |  |                          |  |
| Co <mark>rt Cer</mark> | nter(Entity N    | ame): AC Busine | ss Group         | Ungroup         |                  |             |                  |         |                  |            | -                          | ~ |                  |  |                  |      |                  |           |                               |     |                                       |      |              |       |         |                |  |               |  |      |                      |  |                          |  |
|                        |                  | EQ.             | 1000             | Test            |                  | Employee    |                  | Tuesday |                  | 08/30/2016 |                            | - |                  |  |                  |      | 8.00             | Sick      |                               | -   | Active                                |      | 08/30/2016 0 | 4:16p |         |                |  |               |  |      |                      |  |                          |  |
|                        |                  | 6               | 1000             | Test            |                  | Employee    |                  | Friday  |                  | 09/02/2016 |                            |   |                  |  |                  |      | 4.00             | Vacation  |                               | 63  | Active                                |      | 09/01/2016 1 | 0:35a |         |                |  |               |  |      |                      |  |                          |  |

*View Time Off Counts*: to view the employee's current *Time Off* balances

| TIME OFF           | ACCRUED TO               |               | CURRENT ACCRUED | TAKEN         | CURRENT BALANCE | SCH          | PENDING APPROVAL | ACCRUE RATE |
|--------------------|--------------------------|---------------|-----------------|---------------|-----------------|--------------|------------------|-------------|
| ick<br>1/01/2016 - | 01/01/2017<br>01/01/2017 | Hrs:<br>Days: | 20.00<br>2.50   | 4.00<br>0.50  | 16.00<br>2.00   | 0.00<br>0.00 | 8.00<br>1.00     | 24/Yearly   |
| /acation           | 01/01/2017               | Hrs:<br>Days: | 72.00<br>9.00   | 32.00<br>4.00 | 32.00<br>4.00   | 8.00<br>1.00 | 4.00<br>0.50     | 40/Yearly   |

• *Modify Time Off Request*: to edit the number of hours or type of *Time Off* the employee submitted

| Time Off Sick |    |            | Eq. × |
|---------------|----|------------|-------|
| From          | То | Hours 8.00 |       |
|               |    | (n         |       |
| Comment       |    |            |       |

- **Open Timesheet**: View employee's timesheet for that pay period
- If the *Date Requested* field is listed in color and has a () next to it, this means one day has been requested off by multiple employees. Click on the date to see what other employees requested this day

|                           |                                                         |                      |             | C G                   | REQUE                | STED     | ×       |   |           |               |     |                      |                          |
|---------------------------|---------------------------------------------------------|----------------------|-------------|-----------------------|----------------------|----------|---------|---|-----------|---------------|-----|----------------------|--------------------------|
|                           |                                                         |                      |             | =                     |                      | ~        | 6       |   |           |               |     |                      |                          |
|                           |                                                         |                      |             | 04/27/                | 2016                 | (1)      | -52     |   |           |               |     |                      |                          |
| Employee Filter: & All Er | mployees Requested Date<br>suped columns<br>EMPLOYEE ID | es: Calendar Range ~ | All ~       | ©<br>REQUESTED WEEK D | ≎<br>AY DATE REQUEST | FED FROM | ≎<br>TO |   | ≎<br>TIME | ≎<br>TIME OFF | сом | ≎<br>EMPLOYEE STATUS | ≎<br>DATE/TIME SUBMITTED |
|                           | = v                                                     | starts with 🛛 🗸      | starts with |                       |                      | -        |         | ~ | * v       |               | ~   |                      | · · ·                    |
| Cost Center(Entity N      | Name): AGI Business Group                               | Jingroup             |             |                       |                      | ~        |         |   |           |               |     |                      |                          |
|                           | 1000                                                    | Test                 | Employee    | Tuesday               | 08/30/2016           |          |         |   | 8.00      | Sick          | 1.1 | Active               | 08/30/2016 04:16p        |
|                           | 1000                                                    | Test                 | Employee    | Friday                | 09/02/2016           |          | -       |   | 4.00      | Vacation      | 63  | Active               | 09/01/2016 10:35a        |

- The From and To Column: The In/Out times to record for the Time Off
- *Time* Column: The number of hours requested for the Time Off
- Select the <sup>E</sup> icon to review any comments submitted by the Employee
- 3. Check the box at the far left of the employee's name to select this *Time Off* request

|   |         |          |        | EMPLOYEE ID        | ~   | starts with | ~ | Starts with | ~ | = v     | PAY | =          | ED 🗸 | FROI |
|---|---------|----------|--------|--------------------|-----|-------------|---|-------------|---|---------|-----|------------|------|------|
| 4 | t Cente | r(Entity | Name): | AGI Business Group | L   | Ingroup     |   |             |   |         |     |            |      | ~    |
|   | X       |          | B      | 1                  | 000 | Test        |   | Employee    |   | Tuesday |     | 08/30/2016 |      | -    |
|   | X       |          | E      | ,                  | 000 | Test        |   | Employee    |   | Friday  |     | 09/02/2016 |      | 8    |
|   |         |          |        |                    |     |             |   |             |   |         |     |            |      |      |

reject the Time Off request

• Once approved the time off will automatically be added to the employee's timesheet and accrual balances will be updated

• If rejected, enter comment for the employee to submit a new request with an explanation for rejection